■予定一覧画面へ

■継続確認画面へ

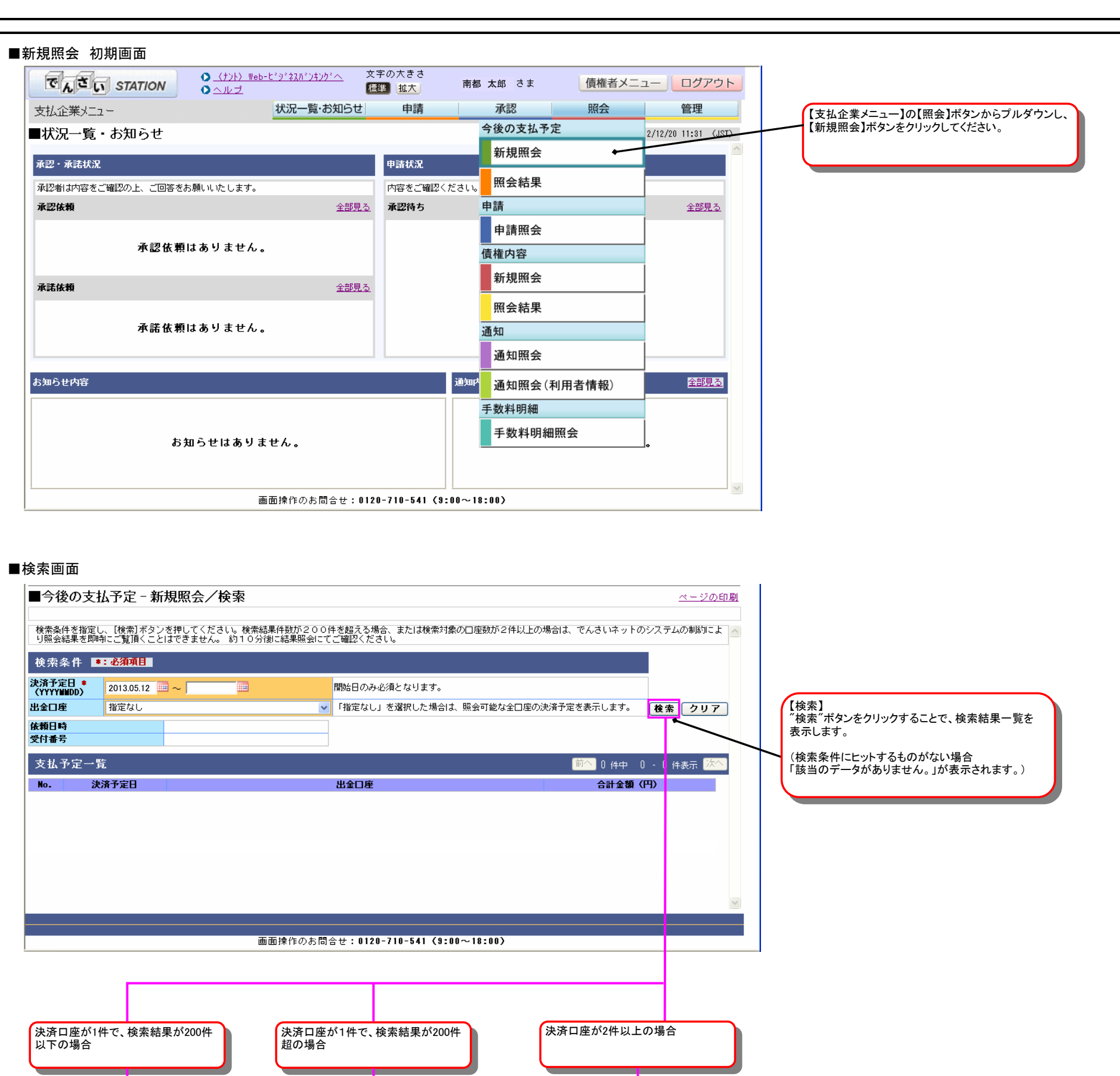

■受付完了画面へ

| 8.05.12 ····································                   |                                                | 開始日のみ必須とな                                                                   |                                                                                                    |                                                                                                    |                                                                                                    |                        |                                                                                                    |                                                                                                    |
|----------------------------------------------------------------|------------------------------------------------|-----------------------------------------------------------------------------|----------------------------------------------------------------------------------------------------|----------------------------------------------------------------------------------------------------|----------------------------------------------------------------------------------------------------|------------------------|----------------------------------------------------------------------------------------------------|----------------------------------------------------------------------------------------------------|
| なし<br>D場合には、翌営業日に<br>含は最新の情報とは異な<br>2013.05.10 1               |                                                |                                                                             | ります。                                                                                                    |                                                                                                    |                                                                                                    |                        |                                                                                                    |                                                                                                    |
| 合は最新の情報とは異な <sup>、</sup><br>2013.05.10 1                       | 出金口座よりお引落い                                     | ✓ 「指定なし」を選択<br>いたします。本画面で表示さ                                                | した場合は、照会可能な全[<br>れている支払期日ごとの金                                                                                                    | コ座の決済予定を表え<br>額よ、照会を行った                                                                                                    | Fします。<br>専点の情報であい                                                                                                    | <b>検索 ク</b><br>J照会後に変更 | リア<br>記録                                                                                                    |                                                                                                    |
|                                                                | る場合かこさいます。<br>10:09                            | ・通制執行等の記録かなされ                                                               | た債権は支払予定の集計対                                                                                                    | 家外となります。<br>                                                                                                    |                                                                                                    |                        |                                                                                                    |                                                                                                    |
| 20130510000                                                    | 053                                            |                                                                             |                                                                                                    |                                                                                                    | _                                                                                                    |                        |                                                                                                    |                                                                                                    |
| 20                                                             |                                                | 中全口座                                                                        |                                                                                                    | 前                                                                                                    | · 1 件中 1<br><del>- 2 1 2 <b>5</b> (P</del>                                                                                                    | - 1 件表示<br>9)          | 次へ                                                                                                    |                                                                                                    |
| 本店営業部                                                          |                                                | 当座                                                                          | 1234567                                                                                                    |                                                                                                    |                                                                                                    | <i>6</i> 0,0           | 100                                                                                                    |                                                                                                    |
|                                                                |                                                |                                                                             |                                                                                                    |                                                                                                    |                                                                                                    |                        |                                                                                                    |                                                                                                    |
|                                                                |                                                |                                                                             |                                                                                                    |                                                                                                    | PDF形式 🗸                                                                                                    | ダウンロ                   | <mark>ک</mark><br>۲ – ۲                                                                                                    |                                                                                                    |
|                                                                | 画面操作                                           | のお問合せ:0120-710                                                              | -541 (9:00~18:00)                                                                                                    |                                                                                                    | <u> </u>                                                                                                    |                        | N                                                                                                    |                                                                                                    |
|                                                                |                                                |                                                                             | ブルダウン<br>「PDF形式                                                                                                    | ンの表示内容は<br>このみです。                                                                                                    | ■PD                                                                                                    | Fダウンロー                 | -ド画面へ                                                                                                    |                                                                                                    |
|                                                                |                                                |                                                                             |                                                                                                    |                                                                                                    |                                                                                                    |                        |                                                                                                    |                                                                                                    |
|                                                                |                                                |                                                                             |                                                                                                    |                                                                                                    |                                                                                                    |                        |                                                                                                    |                                                                                                    |
| 『定‐新規照会』                                                       | /継続確認                                          |                                                                             |                                                                                                    |                                                                                                    |                                                                                                    | ~-                     | - ジの印刷                                                                                                    |                                                                                                    |
|                                                                |                                                |                                                                             |                                                                                                    |                                                                                                    |                                                                                                    |                        |                                                                                                    |                                                                                                    |
|                                                                |                                                |                                                                             |                                                                                                    |                                                                                                    |                                                                                                    |                        |                                                                                                    |                                                                                                    |
|                                                                |                                                |                                                                             |                                                                                                    |                                                                                                    |                                                                                                    |                        |                                                                                                    |                                                                                                    |
|                                                                |                                                |                                                                             |                                                                                                    |                                                                                                    |                                                                                                    |                        | <b>▽</b><br>実行                                                                                                    |                                                                                                    |
|                                                                |                                                |                                                                             |                                                                                                    |                                                                                                    |                                                                                                    |                        | <b>▽</b><br>実行                                                                                                    |                                                                                                    |
| 3定 - 新規照会∕                                                     | ∕受付完了                                          |                                                                             |                                                                                                    |                                                                                                    |                                                                                                    |                        | <b>実行</b><br>ジの印刷                                                                                                    |                                                                                                    |
| <b>5定 - 新規照会</b><br>。<br>• 検索結果は約10分別                          | /受付完了                                          | <u></u><br>這ください。                                                           |                                                                                                    |                                                                                                    |                                                                                                    |                        | 実行                                                                                                    |                                                                                                    |
| 予定 - 新規照会/<br>c。検索結果は約10分1<br>1番号                              | /受付完了<br>刻に照会結果からごす                            | <u>着ください。</u>                                                               |                                                                                                    |                                                                                                    |                                                                                                    |                        | <b>実行</b>                                                                                                    |                                                                                                    |
| 予定 - 新規照会<br>こ。検索結果は約10分<br>1番号<br>14000081                    | /受付完了<br>刻に照会結果からごう                            | <u> </u>                                                                    |                                                                                                    |                                                                                                    |                                                                                                    |                        | 実行                                                                                                    |                                                                                                    |
| <sup>5</sup> 定 - 新規照会/<br>t。検索結果は約10分<br>1番号<br>14000081       | /受付完了<br>変に照会結果からごす                            | <u> </u>                                                                    |                                                                                                    |                                                                                                    |                                                                                                    |                        | マ<br>実行<br>- ジの印刷                                                                                                    |                                                                                                    |
|                                                                | /受付完了<br>第二照会結果からご 第                           | 這ください。                                                                      |                                                                                                    |                                                                                                    |                                                                                                    |                        | マ<br>実行<br>- ジの印刷                                                                                                    |                                                                                                    |
| 予定 - 新規照会/<br>→<br>→<br>→<br>・<br>検索結果は約10分行<br>番号<br>14000081 | <b>/受付完了</b><br>塗に照会結果からごう                     | <u> </u>                                                                    |                                                                                                    |                                                                                                    |                                                                                                    |                        | ▼<br>実行<br>- ジの印刷                                                                                                    |                                                                                                    |
| 予定 - 新規照会<br>こ。検索結果は約10分<br>1番号<br>14000081                    | ✓受付完了 第二、第二、第二、第二、第二、第二、第二、第二、第二、第二、第二、第二、第二、第 | 這ください。                                                                      |                                                                                                    |                                                                                                    |                                                                                                    |                        | 実行                                                                                                    |                                                                                                    |
| 予定 - 新規照会/<br>→<br>→<br>→<br>・<br>検索結果は約10分<br>1番号<br>14000081 | ✓受付完了 ③                                        | <u></u><br>這ください。                                                           |                                                                                                    |                                                                                                    |                                                                                                    |                        | ▼<br>実行<br>- ジの印刷                                                                                                    |                                                                                                    |
|                                                                | 日<br>本店営業部<br>ラ <b>定 - 新規照会</b> /<br>ますか。      | 日<br>本店営業部<br>画面操作<br>う定 - 新規照会/継続確認<br>課件数が200件を超えるため、実行ボタン<br>さい。<br>ますか。 | <ul> <li>田 出金口座</li> <li>本店営業部 当座</li> <li>画面操作のお問合せ:0120-710</li> <li>画面操作のお問合せ:0120-710</li> <li>写定 - 新規照会/継続確認</li> <li>課件数が200件を超えるため、実行ボタンを押下し約10分徴に照会<br/>さい。<br/>ますか。</li> </ul> | 日 出金口座<br>本店営業部 当座 1234567 画面操作のお問合せ:0120-710-541 (9:00~18:00) アレダウ:<br>「PDF形式 アレダウ:「PDF形式 アレダウ:「PDF形式 アレダウ:「PDF形式 アレダウ:「PDF形式 アレメンジンを押下し約10分徴に照会結果より結果をご覧いただころい。 | 出金口座         本店営業部       当座       1234567         画面操作のお問合せ:0120-710-541 (9:00~18:00)       ごりルダウンの表示内容は「PDF形式」のみです。         プルダウンの表示内容は「PDF形式」のみです。         学定 - 新規照会/継続確認         課件執が200件を超えるため、実行ボタンを押下し約10分徴に照会結果より結果をご覧いただくか、戻るボタンを打さい。 |                        | ●         ●         ●         ●         ●         ●         ●         ●         ●         ●         ●         ●         ●         ●         ●         ●         ●         ●         ●         ●         ●         ●         ●         ●         ●         ●         ●         ●         ●         ●         ●         ●         ●         ●         ●         ●         ●         ●         ●         ●         ●         ●         ●         ●         ●         ●         ●         ●         ●         ●         ●         ●         ●         ●         ●         ●         ●         ●         ●         ●         ●         ●         ●         ●         ●         ●         ●         ●         ●         ●         ●         ●         ●         ●         ●         ●         ●         ●         ●         ●         ●         ●         ●         ●         ●         ●         ●         ●         ●         ●         ●         ●         ●         ●         ●         ●         ●         ●         ●         ●         ●         ●         ●         ●         ●         ●         ● | ごろしまままで       ごろしまままで       ごろしまままで       ごろしまままで       ごろしまままで       ごろしまままで       ごろした       ごろした |

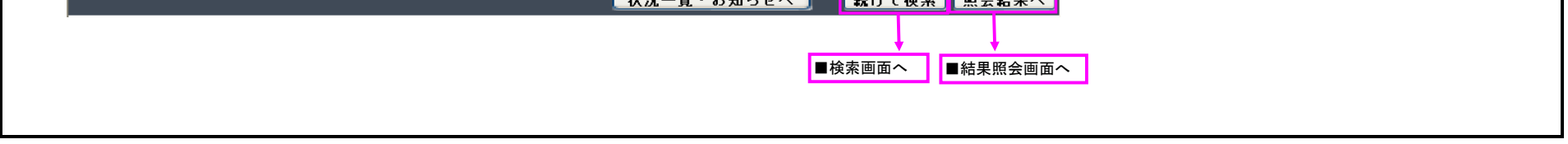

| DFダウンロード画面               |                       |                                                                                    |               |                          |
|--------------------------|-----------------------|------------------------------------------------------------------------------------|---------------|--------------------------|
| 🗿 でんさい STATION - Microso | oft Internet Explorer |                                                                                    |               | サブ画面①が表示されます。サブ画面を閉じるまで、 |
| ■今後の支払予定 - 新規            | 現照会/PDFダウンロード         |                                                                                    | <u>ページの印刷</u> |                          |
|                          |                       |                                                                                    |               |                          |
| PDF明細一覧                  |                       |                                                                                    |               |                          |
| 9月間テータ<br>1頁から1頁         | 選択<br>ダウンロード(PDF)     |                                                                                    |               |                          |
|                          |                       |                                                                                    |               |                          |
|                          |                       |                                                                                    |               |                          |
|                          |                       |                                                                                    |               |                          |
|                          |                       |                                                                                    |               |                          |
|                          |                       |                                                                                    |               |                          |
|                          | F                     | ۹ <b>۱۰</b> z.                                                                     |               |                          |
|                          | 画面操作のお問合せ:01          | 10-2<br>10-710-541 (9:00~18:00)                                                    |               |                          |
|                          |                       |                                                                                    |               |                          |
|                          | *                     |                                                                                    |               | サブ画面①に加えて、サブ画面②とポップアップが  |
| Chevistation - Microso   | nt internet explorer  |                                                                                    |               | 表示されます。                  |
|                          |                       |                                                                                    |               |                          |
| ダウンロー                    | - ドを開始します。タウンロードが完    | 了するまでの間は、画面操作を行わないでくたさい。                                                           |               | サゴ画面の                    |
| 39                       | ンロート元子俊、「開く」または「保     | 存」の上、[閉しる]ホタンを押してくたさい。                                                             | 1             |                          |
|                          |                       |                                                                                    |               |                          |
|                          | 画面操作のお問合せ:01          | 20-710-541 (9:00~18:00)                                                            |               |                          |
|                          | 77                    | (ルのダウンロード                                                                          | ×             |                          |
|                          | ī                     | のファイルを聞くか、または(保存しますか?                                                              |               |                          |
|                          |                       | 名前: RDENU21D_kgnKsYtpdf<br>種類: Adobe Acrobat Document, 3.78 KB                     |               |                          |
|                          |                       | 発信元:                                                                               |               |                          |
|                          |                       |                                                                                    |               |                          |
|                          |                       | インターネットのファイルは役に立ちますが、ファイルによってはコンピュータに問題を<br>起こすものもあります。発信元が信頼できない場合は、このファイルを聞いたり1条 |               |                          |
|                          |                       | ◆ 存したりしないでください。危険性の説明                                                              |               |                          |
|                          |                       |                                                                                    |               |                          |
|                          |                       |                                                                                    |               |                          |
|                          |                       |                                                                                    |               |                          |

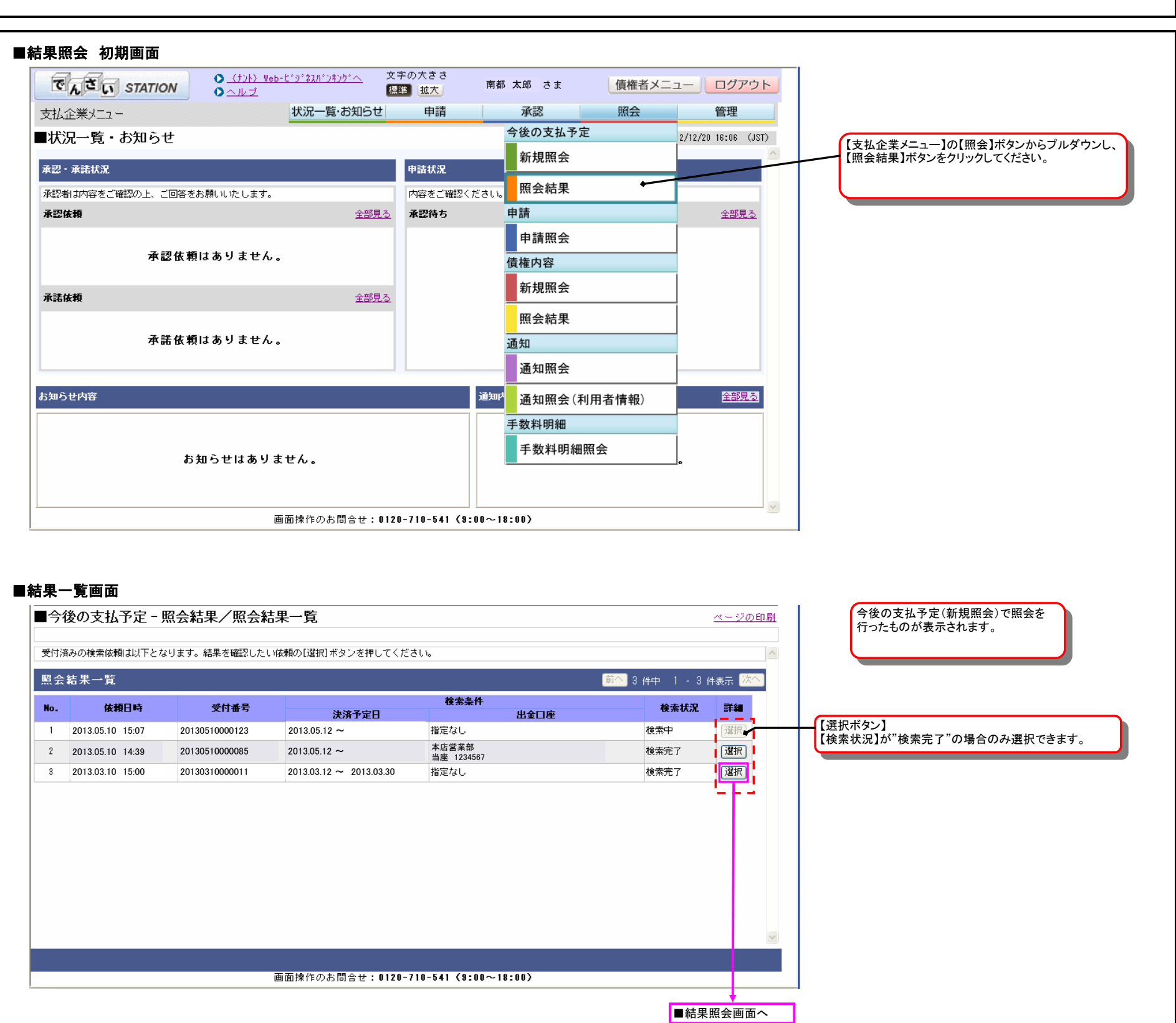

| 結果照会画面                                                 |                                                                             |                                                                                                    |                                                                 |                                             |
|--------------------------------------------------------|-----------------------------------------------------------------------------|----------------------------------------------------------------------------------------------------|-----------------------------------------------------------------|---------------------------------------------|
| ■今後の支払予定 -                                             | 照会結果/照会結果                                                                   |                                                                                                    | <u>ページの印刷</u>                                                   | 【検索条件】<br>今後の支払予定一新相昭会で入力」た途。               |
| 今後の支払予定は以下となり                                          | ます。                                                                         |                                                                                                    |                                                                 | 表示されます。                                     |
| 検索条件                                                   |                                                                             |                                                                                                    |                                                                 |                                             |
| 決済予定日                                                  | 2013.05.12~                                                                 |                                                                                                    | ļ į                                                             | ]                                           |
| 出金口座<br>依頼日時<br>受付番号                                   | 指定なし<br>2013.05.10 14:39<br>2013.0512000085                                 |                                                                                                    |                                                                 |                                             |
| 支払予定一覧                                                 |                                                                             |                                                                                                    | 前へ 1 件中 1 - 1 件表示 次へ                                            | J                                           |
| No. 決済予定日                                              | 大店営業如                                                                       | 出金口座                                                                                                    | 合計金額(円)                                                         |                                             |
| 戻る                                                     | 画面操作の                                                                       | お問合せ:0120-710-541(9:00~18:00)                                                                                                    | PDF形式 V<br>ダウンロード                                               |                                             |
| PDFダウンロード画<br><sup>3</sup> でんさいSTATION - M<br>■今後の支払予定 | 面<br><mark>icrosoft Internet Explorer</mark><br>- 新規照会/PDFダウンロ・             | - k                                                                                                    | - この<br>- この<br>- ジの<br>印刷                                      | サブ画面①が表示されます。サブ画面を閉じるまで、<br>メイン画面は操作できません。  |
| PDF明細一覧                                                |                                                                             |                                                                                                    |                                                                 |                                             |
| 明細データ<br>1頁から1頁                                        | 選択                                                                          |                                                                                                    |                                                                 | サブ画面①                                       |
|                                                        |                                                                             | 間じる                                                                                                    |                                                                 |                                             |
|                                                        |                                                                             | 가하다금만: 0120-710-341 (3:00~18:007                                                                                                    |                                                                 |                                             |
| 着でんな(NSTATION - N                                      | 画面操作                                                                        | のの同日で、0120-710-941(3.00 <sup>-0</sup> 18.00)                                                                                                    |                                                                 | サブ画面①に加えて、サブ画面②とポップアップが                     |
| 🦉 でんさいSTATION - M                                      | 画面操作<br>icrosoft Internet Explorer                                          | のの同日で、UI2U-7IU-54I(3.UU-7I8.UU)                                                                                                    |                                                                 | サブ画面①に加えて、サブ画面②とポップアップが<br>表示されます。          |
| ご でんさいSTATION - M                                      | 画面操作<br>icrosoft Internet Explorer                                          |                                                                                                    |                                                                 | サブ画面①に加えて、サブ画面②とポップアップが<br>表示されます。          |
| 🧟 でんさいSTATION - M                                      | 画面操作<br>icrosoft Internet Explorer<br>ンロードを開始します。ダウ<br>ダウンロード完了後、「開く        | ンロードが完了するまでの間は、画面操作す<br>」または「保存」の上、[閉じる]ボタンを                                                                                                    | <b>こして</b><br>を行わないでください。<br>押してください。                           | サブ画面①に加えて、サブ画面②とポップアップが<br>表示されます。<br>サブ画面② |
| 🧟 でんさいSTATION - M                                      | 画面操作<br>icrosoft Internet Explorer<br>ンロードを開始します。ダウ<br>ダウンロード完了後、「閉く        | ンロードが完了するまでの間は、画面操作す<br>」または「保存」の上、[閉じる]ボタンを<br>問じる                                                                                                    | <b>を</b> 行わないでください。<br>押してください。                                 | サブ画面①に加えて、サブ画面②とポップアップが表示されます。 サブ画面②        |
| 🦉 でんをいSTATION - M                                      | 画面操作<br>icrosoft Internet Explorer<br>ンロードを開始します。ダウ<br>ダウンロード完了後、「開く<br>画面部 | ンロードが完了するまでの間は、画面操作な<br>」または「保存」の上、[閉じる]ボタンを<br>開じる                                                                                                    | を行わないでください。<br>押してください。                                         | サブ画面①に加えて、サブ画面②とポップアップが<br>表示されます。<br>サブ画面② |
| <mark>き</mark> でんさいSTATION - M                         | 画面操作<br>icrosoft Internet Explorer<br>ンロードを開始します。ダウ<br>ダウンロード完了後、「開く<br>画面部 | ンロードが完了するまでの間は、画面操作材<br>」または「保存」の上、[閉じる]ボタンを<br>階のお問合せ:0120-710-541 (9:00~18:00)<br>77イルのダウンロード                                                                                                    | を行わないでください。<br>・押してください。                                        | サブ画面①に加えて、サブ画面②とポップアップが<br>表示されます。<br>サブ画面② |
| <mark>通でんさいSTATION - M</mark><br>ダウ                    | 画面操作<br>icrosoft Internet Explorer<br>ンロードを開始します。ダウ<br>ダウンロード完了後、「閉く<br>画面# | ンロードが完了するまでの間は、画面操作な<br>」または「保存」の上、[閉じる]ボタンを                                                                                                    | E行わないでください。<br>・押してください。                                        | サブ画面①に加えて、サブ画面②とポップアップが<br>表示されます。<br>サブ画面② |
| ごしまでいます。                                               | 画面操作<br>icrosoft Internet Explorer<br>ンロードを開始します。ダウ<br>ダウンロード完了後、「閉く<br>画面# | ンロードが完了するまでの間は、画面操作オ<br>」または「保存」の上、[閉じる]ボタンを                                                                                                    | を行わないでください。<br>*押してください。<br>pdf<br>iment, 3.78 KB               | サブ画面①に加えて、サブ画面②とポップアップが<br>表示されます。          |
| ご でんさいSTATION - M                                      | 画面操作<br>icrosoft Internet Explorer<br>ンロードを開始します。ダウ<br>ダウンロード完了後、「閉く<br>画面# | ンロードが完了するまでの間は、画面操作オ<br>」または「保存」の上、[閉じる]ボタンを<br>開じる<br>特定のお問合せ:0120-710-541 (9:00~18:00)<br>774ルのダウンロード<br>このファイルを聞か、または保存しますか?<br>名前 RDEN021D_KenKsYtu<br>種類<br>Adobe Acrobet Docu<br>発信元<br>開(①) | を行わないでください。<br>*押してください。<br>pdf<br>ment, 3.78 KB<br>保存(S) キャンセル | サブ画面①に加えて、サブ画面②とポップアップが<br>表示されます。<br>サブ画面② |